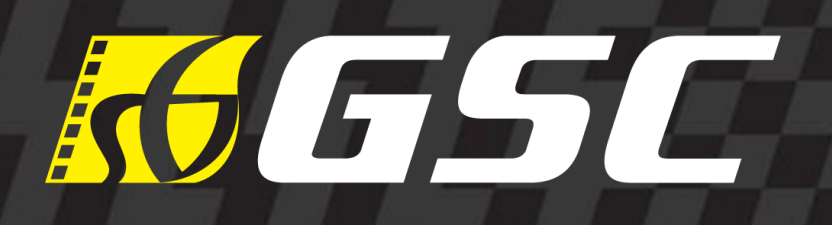

## STEP BY STEP PROMO CODE REDEMPTION

**GSC WEBSITE & GSC MOBILE APP** 

GOLDEN SCREEN CINEMAS | GOLDEN SCREEN CINEMAS

# GSC WEBSITE PURCHASE

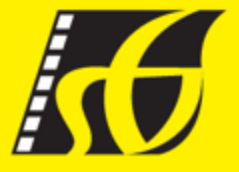

#### GOLDEN SCREEN CINEMAS |

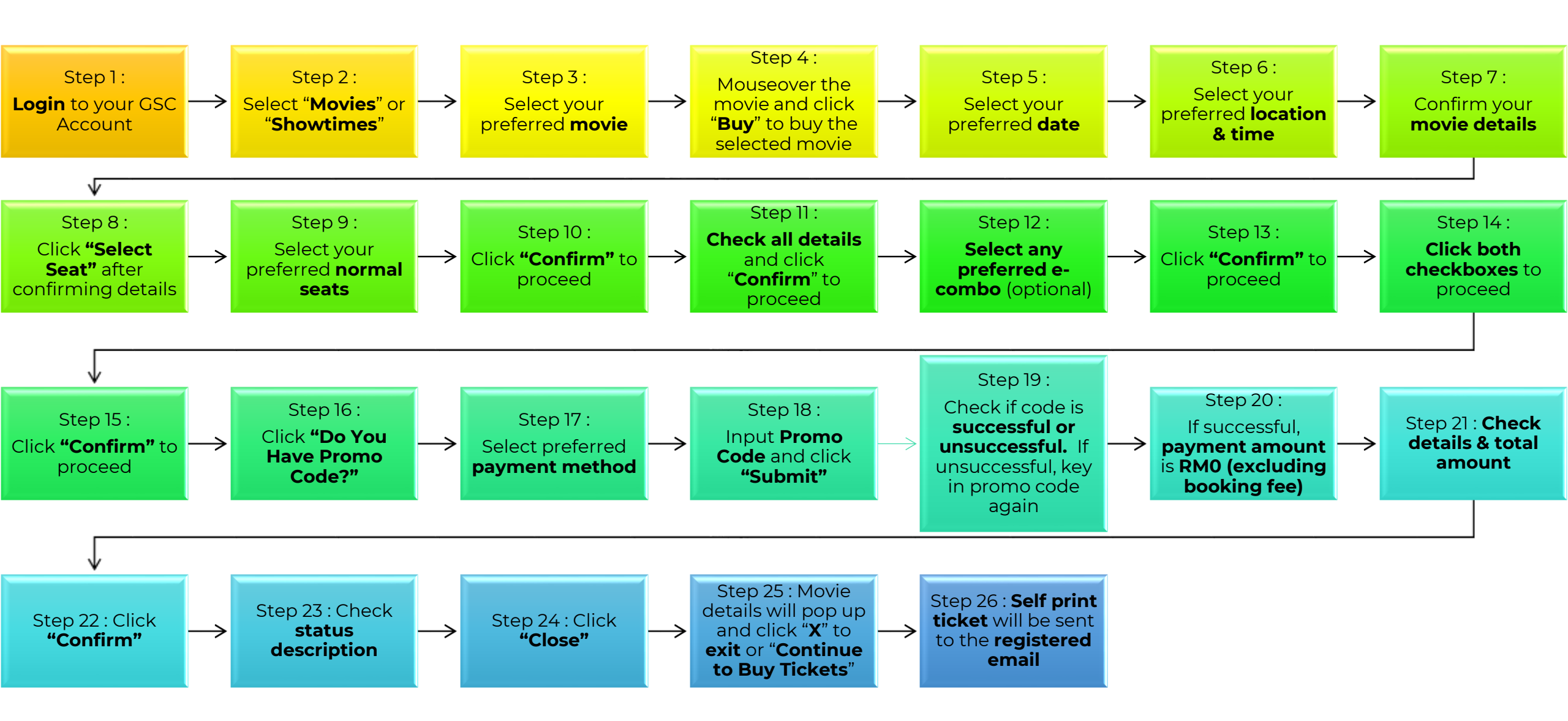

### ≡ <mark>₭</mark>65C

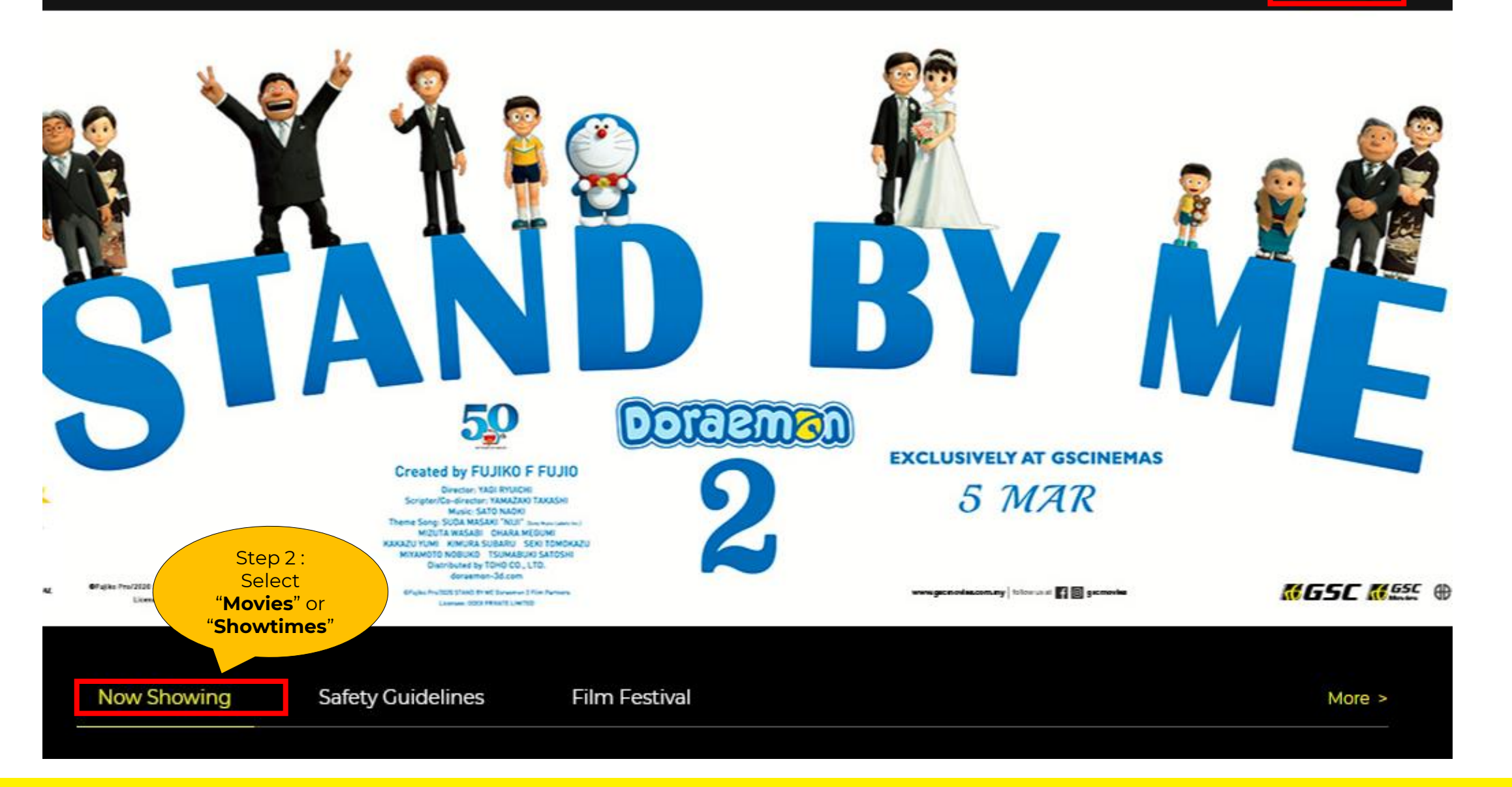

Step 1: Login to your GSC Account

Q

Your Name

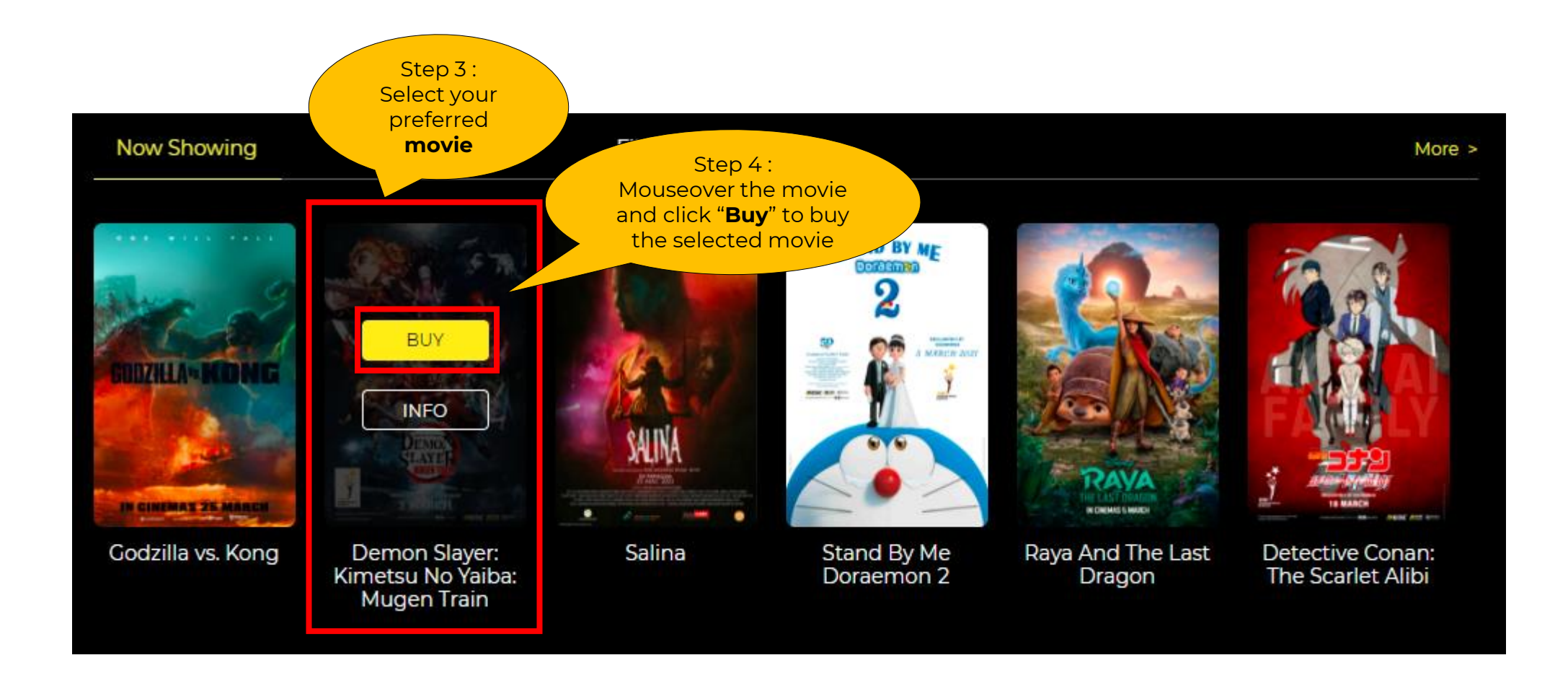

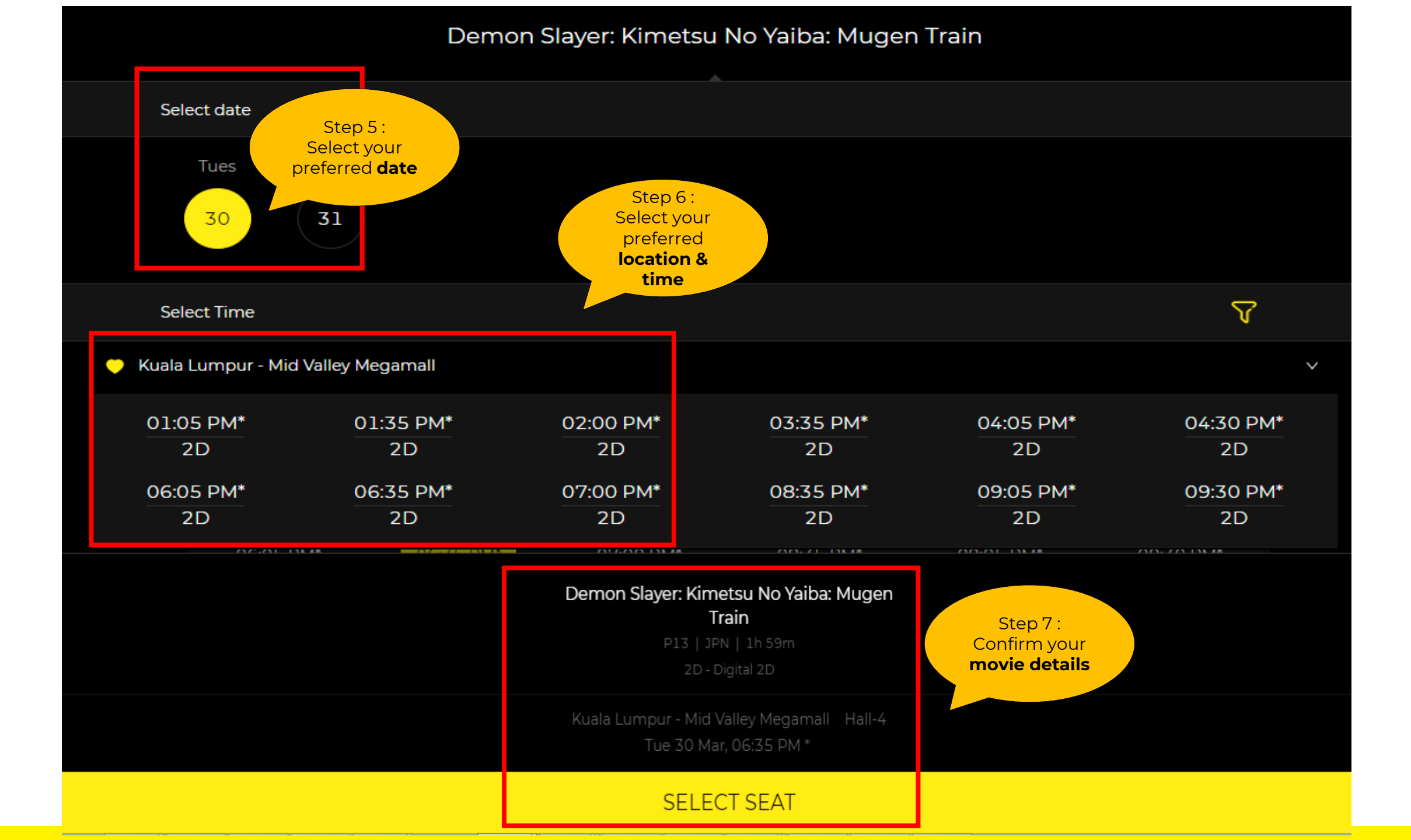

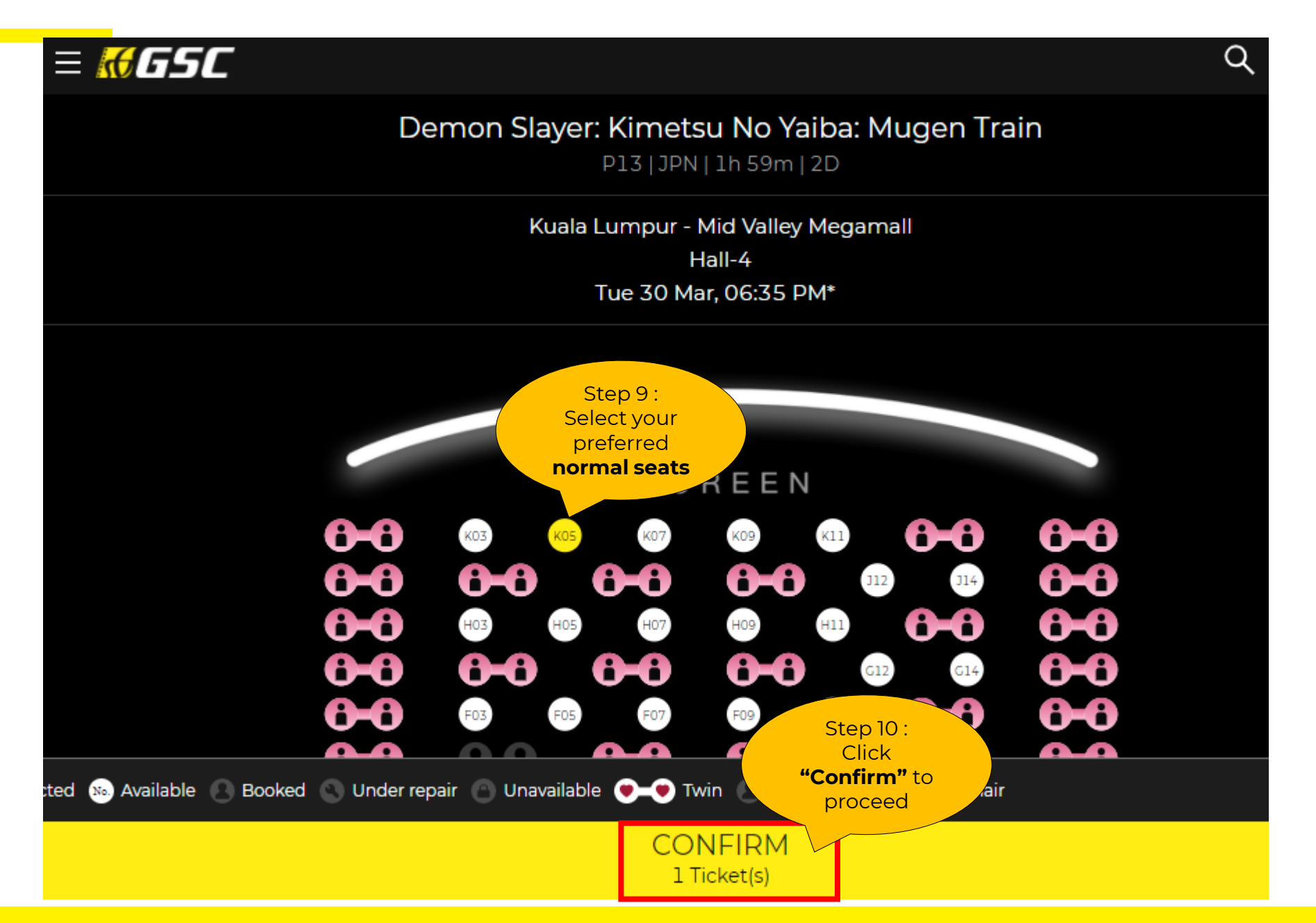

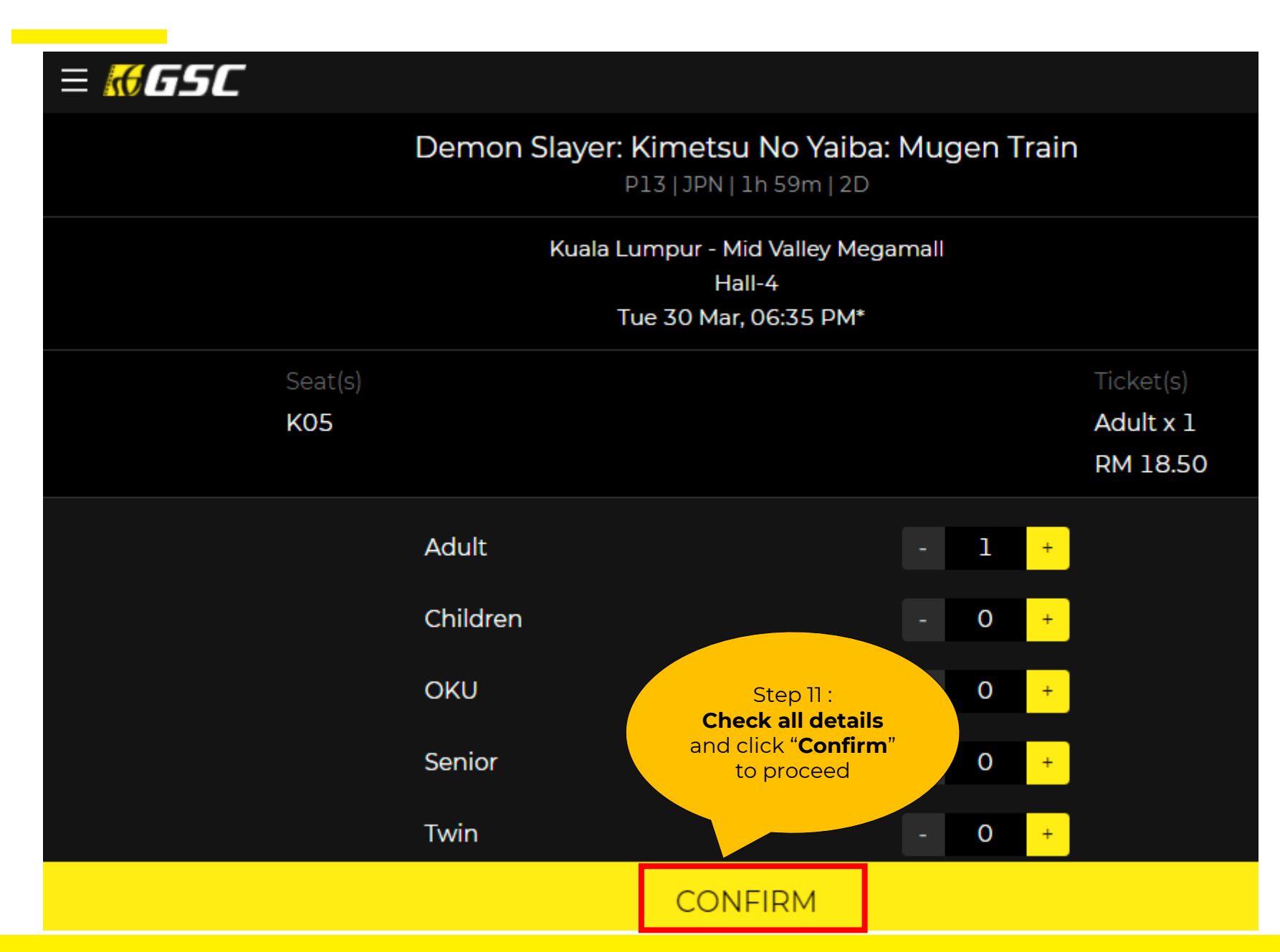

|                       | Demon Slayer:                                                                                                    | Kimetsu No Yai<br>p13 JPN 1h 59m 2                    | ba: Mugen                       | Train                                                                                                    |  |
|-----------------------|----------------------------------------------------------------------------------------------------|-------------------------------------------------------|---------------------------------|----------------------------------------------------------------------------------------------------|--|
|                       | Kuala Li                                                                                                    | umpur - Mid Valley M<br>Hall-4<br>ue 30 Mar, 06:35 PM | 1egamall<br>1*                  |                                                                                                    |  |
| Se                    | pat(s)<br>05                                                                                                    | Step 12 :<br>Select any<br>preferred e-               |                                 | Ticket(s)<br>Adult x 1<br>RM 18.50                                                                       |  |
| Hot Food              |                                                                                                    | (optional)                                            |                                 |                                                                                                    |  |
| Promotion             | Regular e-Combo with<br>Upsize Soft Drink (New)<br>1 x Regular Caramel Popcorn, 1 x<br>Large Soft Drink<br>- 0 +                  |                                                       | RM 14.60                        | Large e-Combo with 2<br>Upsize Soft Drinks (New)<br>1 x Large Popcorn, 2 x Large Soft<br>Drinks<br>- 0 + |  |
| UPSIZE<br>Control 40° | Large e-Combo with M.<br>Water and Upsize Drink<br>(New)<br>1 x Large Caramel Popcorn, 1 x<br>Mineral Water, 1 x Large Soft Drink |                                                       | Click<br>"Confirm" t<br>proceed | to<br>Carge Caramel Popcorn, 1 x<br>Regular Soft Drink, 1 x Large Soft<br>Drink                          |  |
|                       |                                                                                                    | CONFIRM                                               |                                 |                                                                                                    |  |

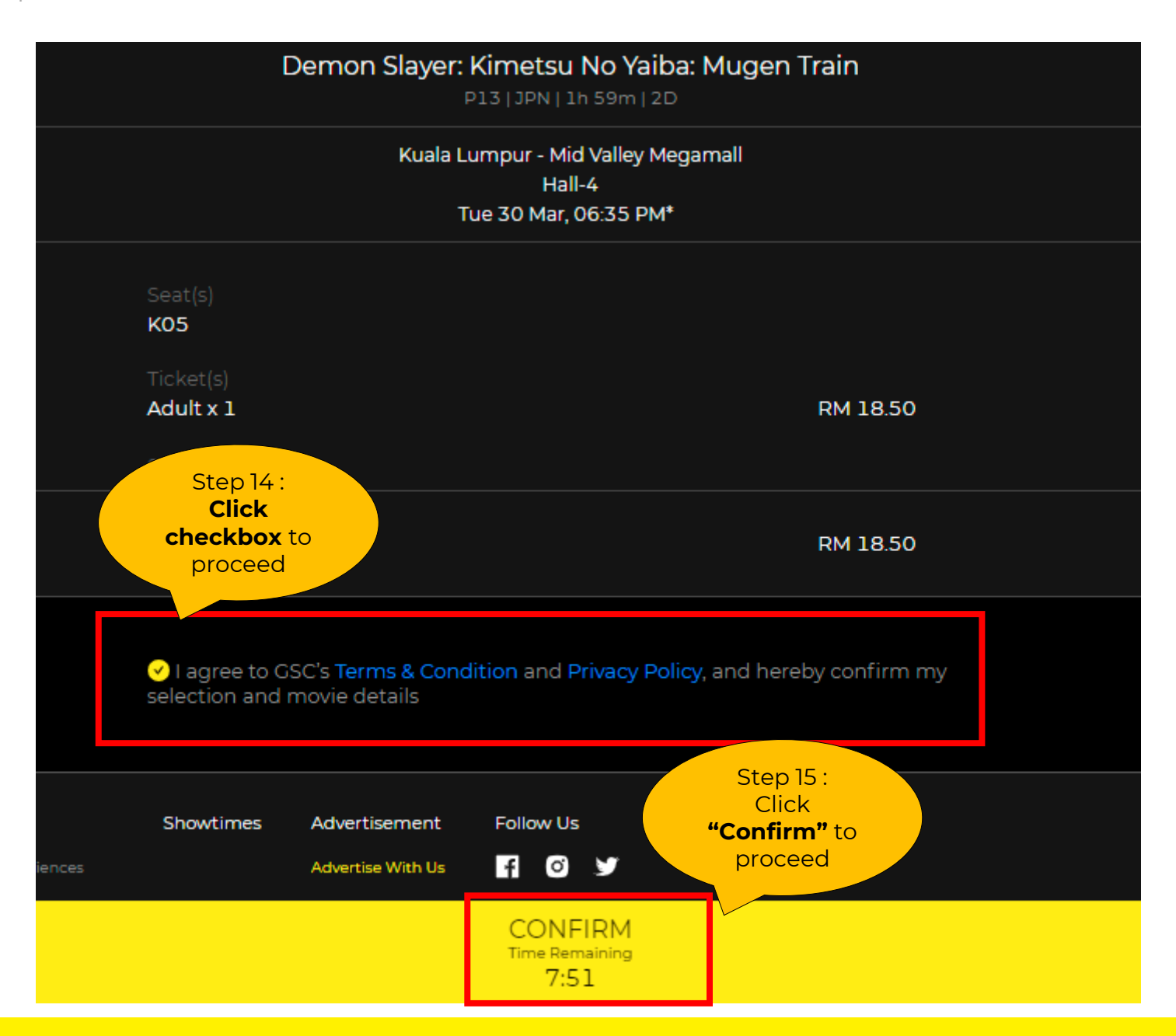

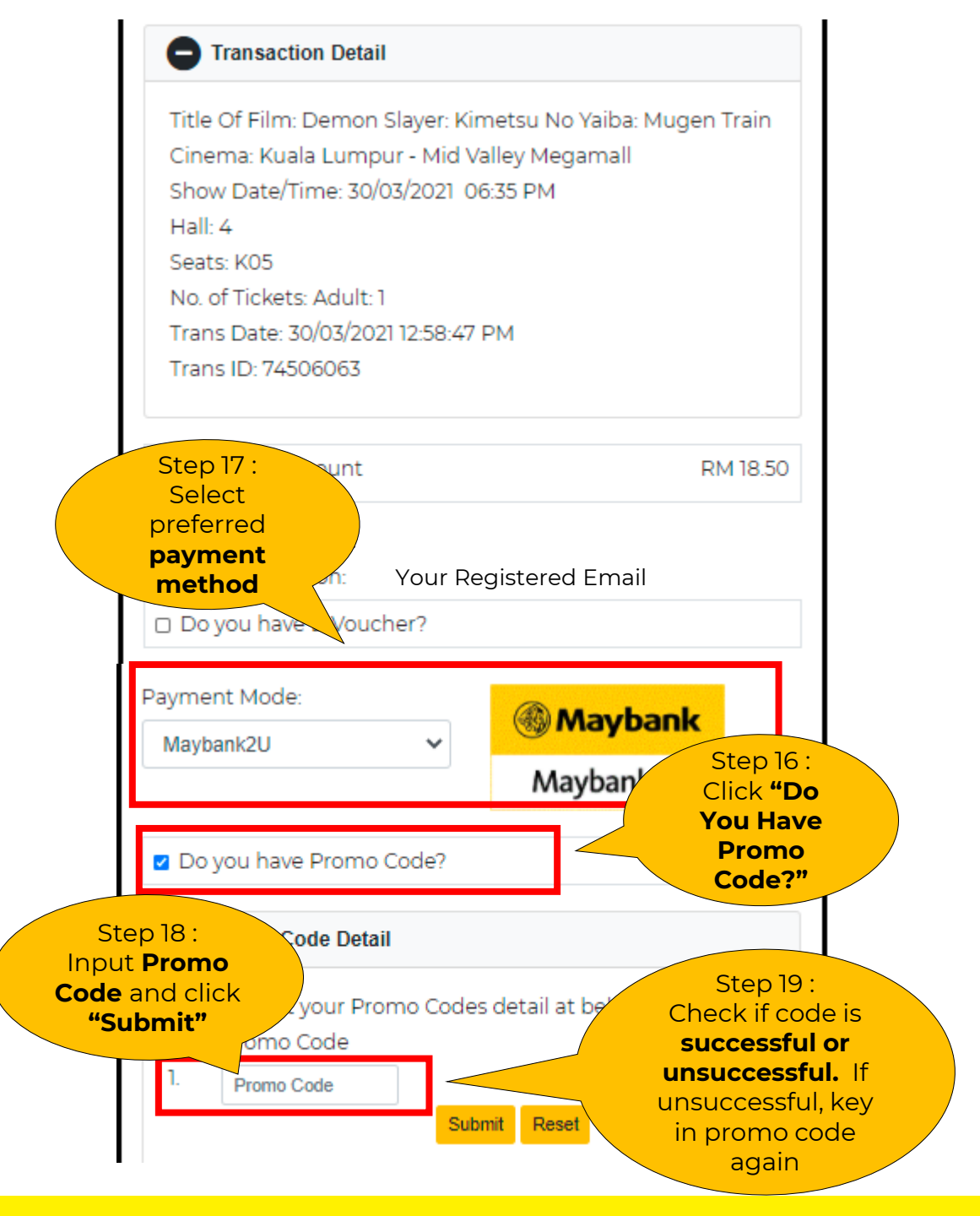

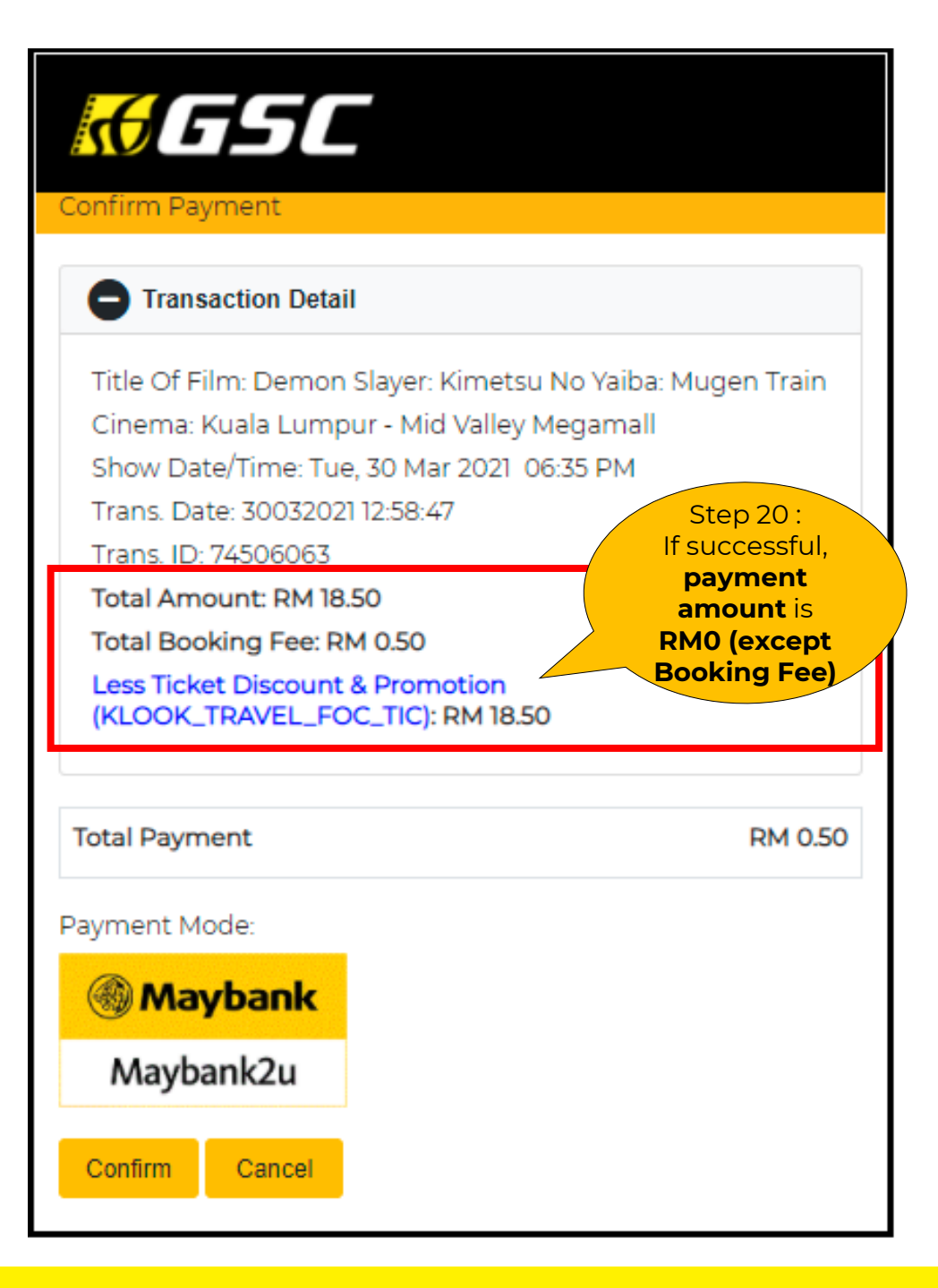

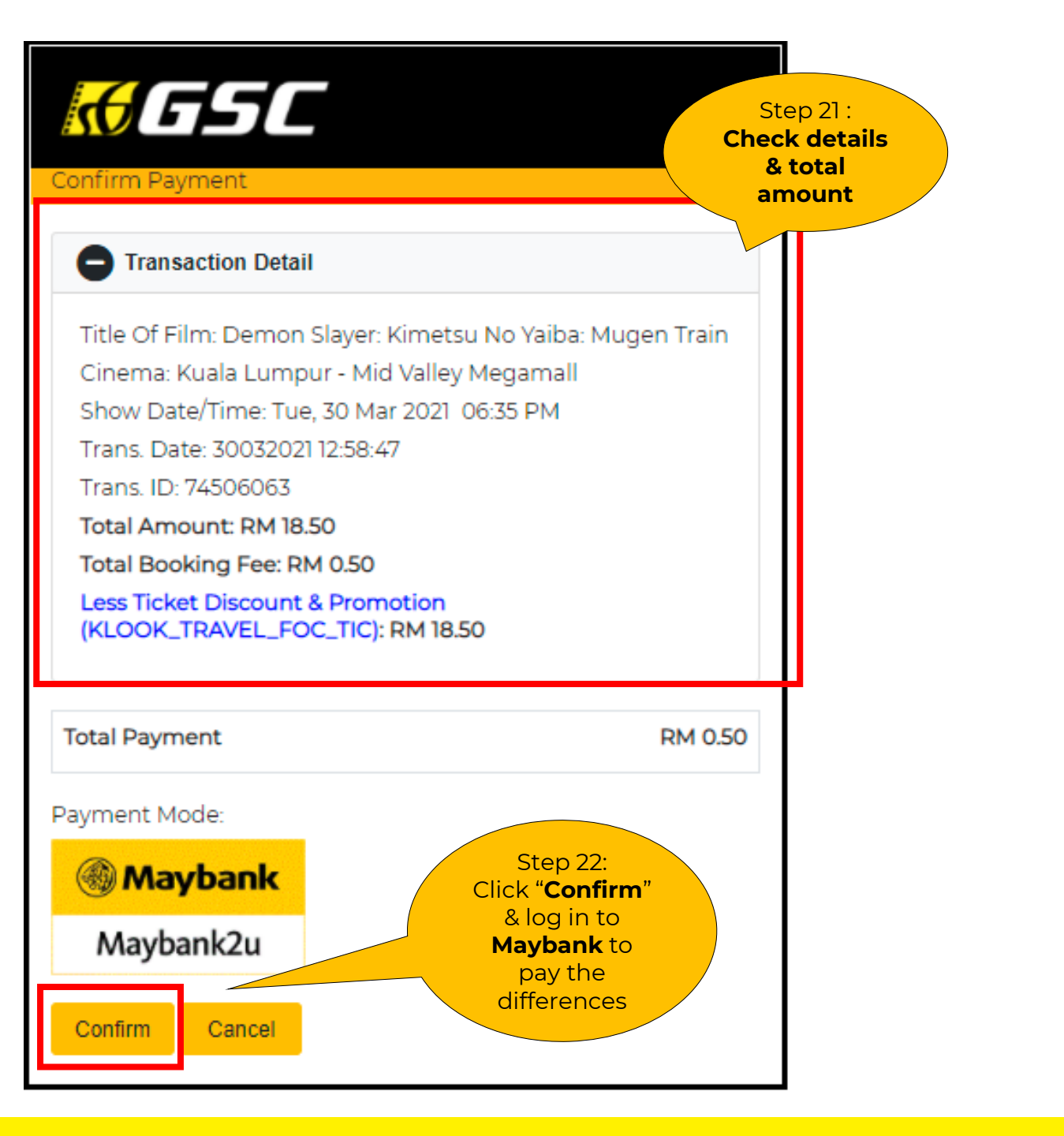

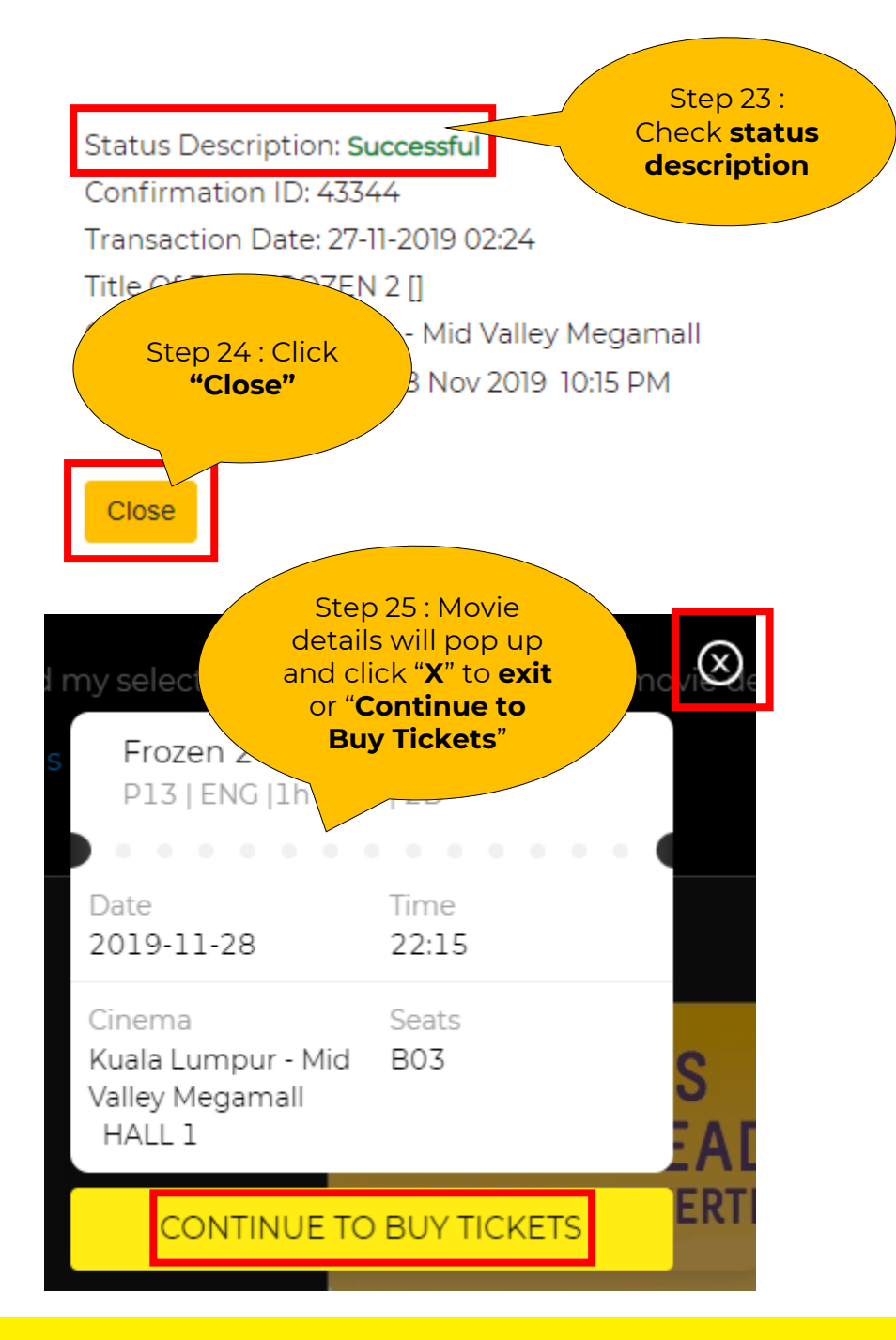

| GOLDEN SCREEN CINEMAS                          |                      | Step 26 : <b>Self print</b><br>ticket will be sent<br>to the registered<br>email |           |
|------------------------------------------------|----------------------|----------------------------------------------------------------------------------|-----------|
| 国際部                                            | erie<br>X            | CONFIRMATION ID: XX                                                              | XX        |
| <u> </u>                                       |                      | Payment Type                                                                     | E-Voucher |
|                                                | R                    | Total                                                                            | 22.50     |
|                                                |                      | Less Voucher Discount<br>& Promotion Append                                      | 22.50     |
| Scan QR Code at Autogate or Checkpoint Counter |                      | (E_NORMAL VATIONWIDE)                                                            |           |
| Kuala Lumpur - Mid Valley Megamall             | HALL 1               | Total avable                                                                     | 0.00      |
| Ticket type Adult : 1                          |                      | Summary                                                                          |           |
|                                                |                      | Ticket Price                                                                     | 17.60     |
| Movie Name                                     | Movie Classification | Surcharge                                                                        | 0.00      |
| FROZEN 2                                       | P13                  | Booking Fees                                                                     | 0.50      |
| Movie Date                                     | Movie Time           | Service Tax 0%                                                                   | 0.00      |
| 28 Nov 2019                                    | 10:15 PM             | Ent. Tax                                                                         | 4.40      |
| Seat NO.                                       | No Ticket            | Less Voucher Redemption                                                          | 22.50     |
| B03                                            | 1                    | Total Payable                                                                    | 0.00      |

\_

\_

GOLDEN SCREEN CINEMAS

# GSC MOBILE APP PURCHASE

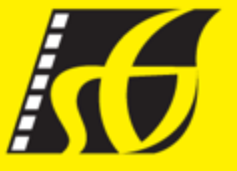

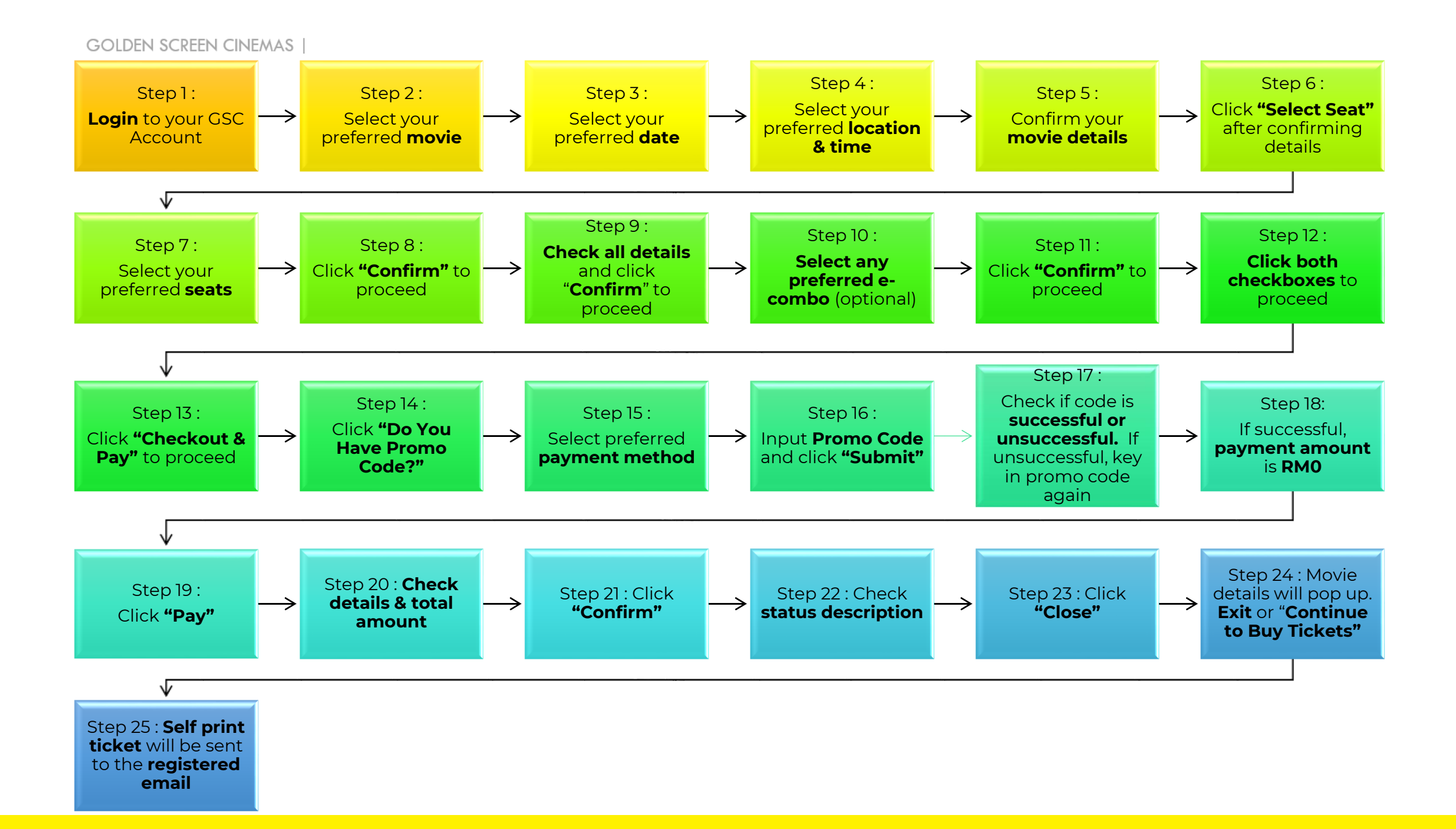

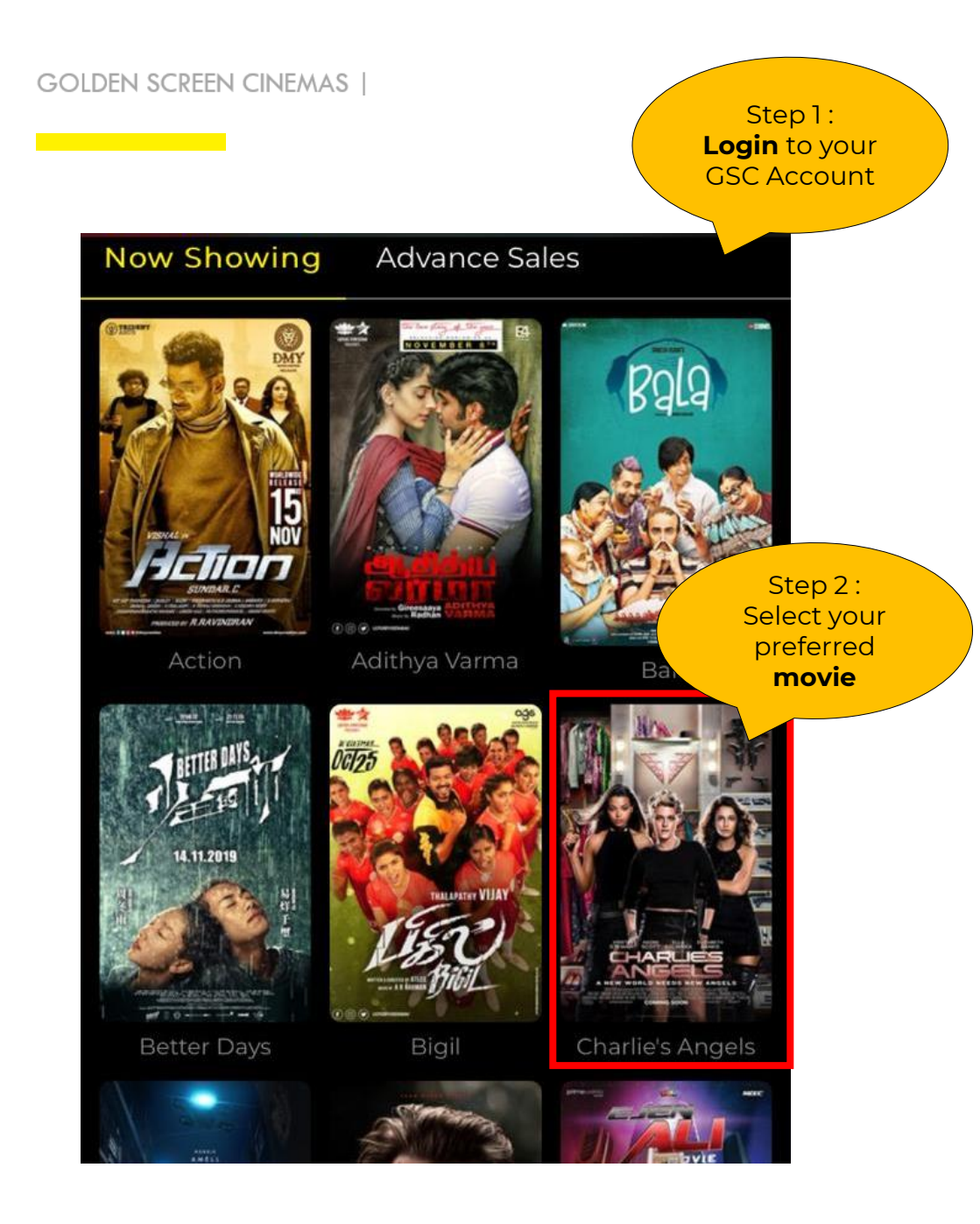

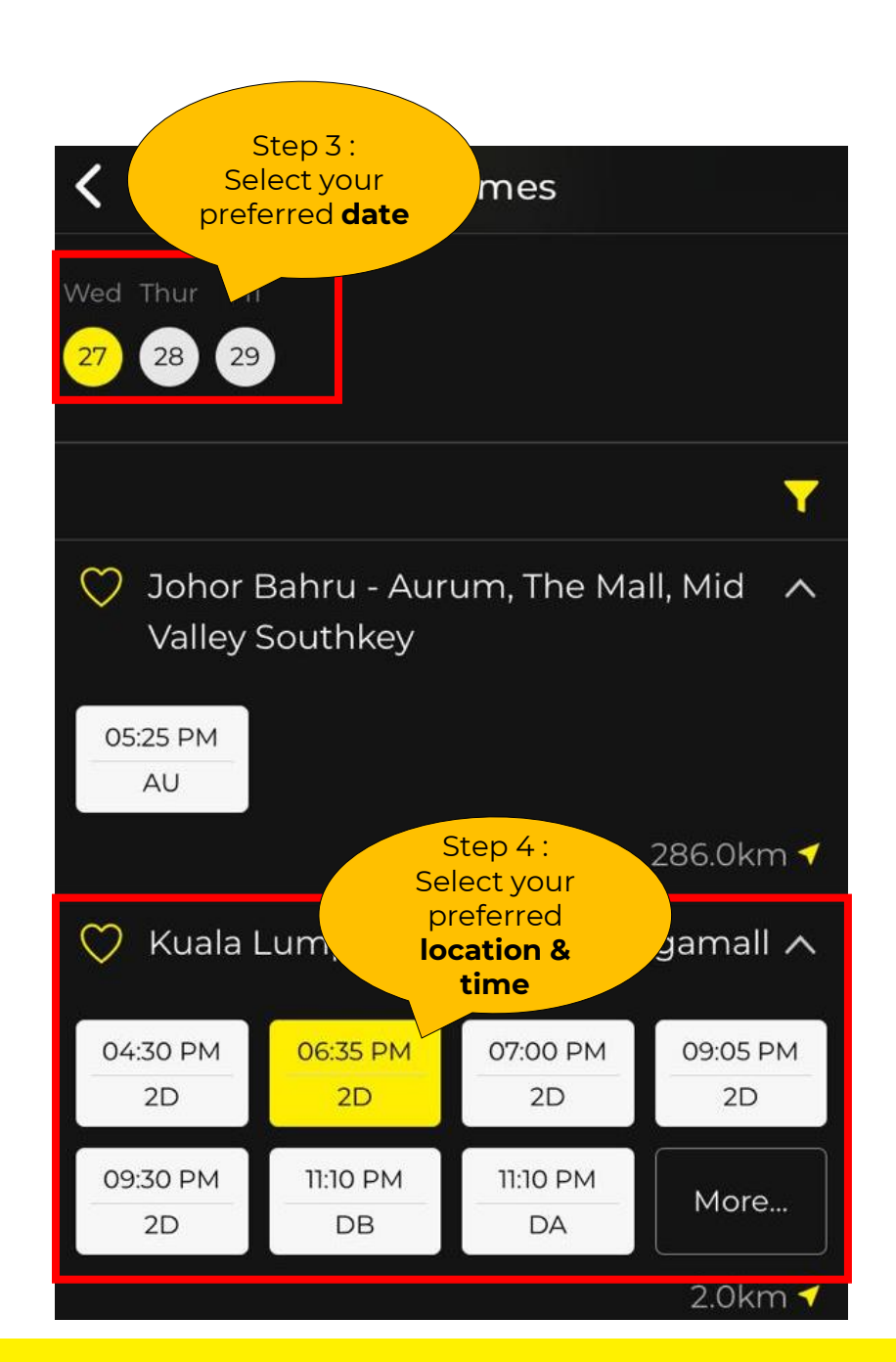

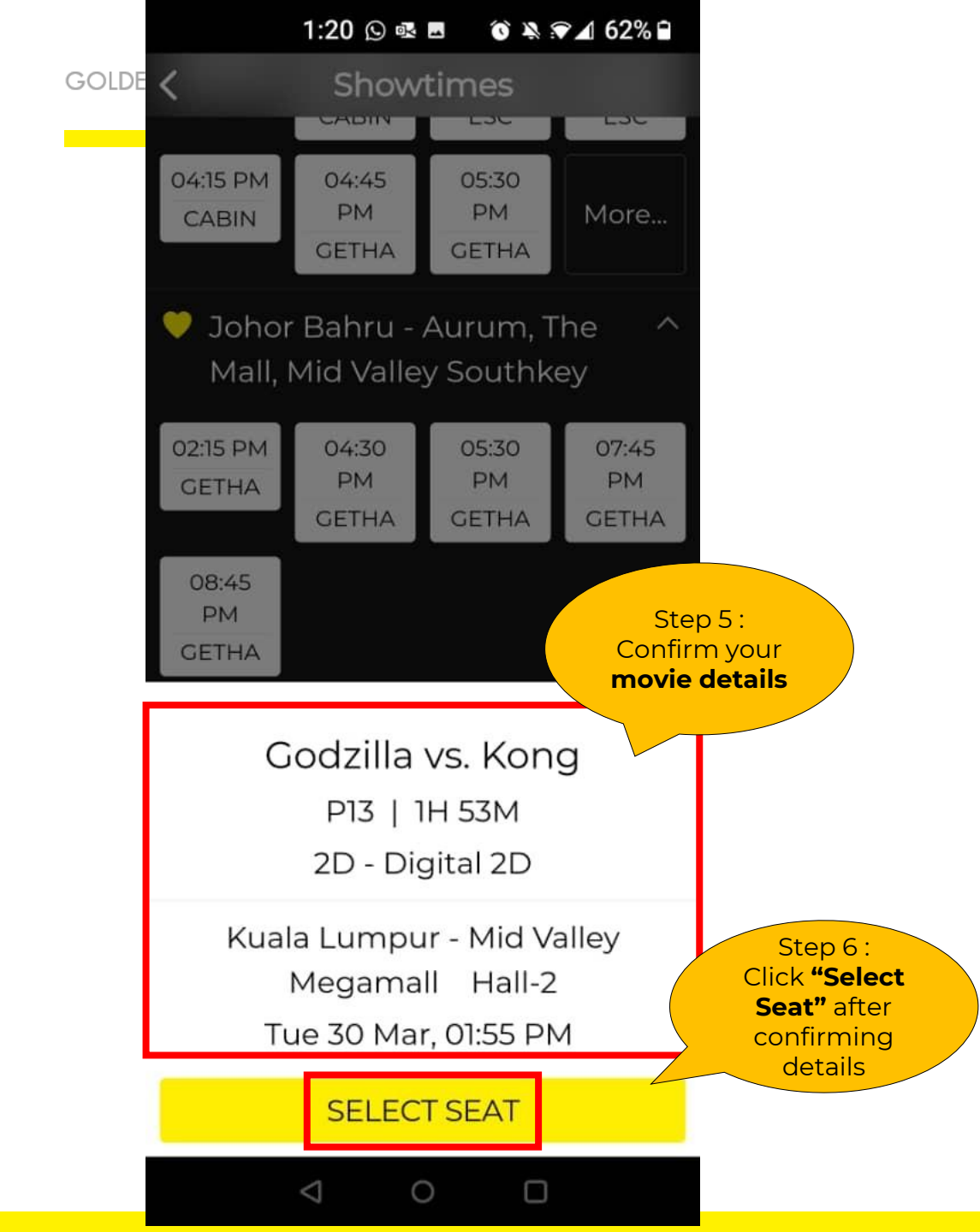

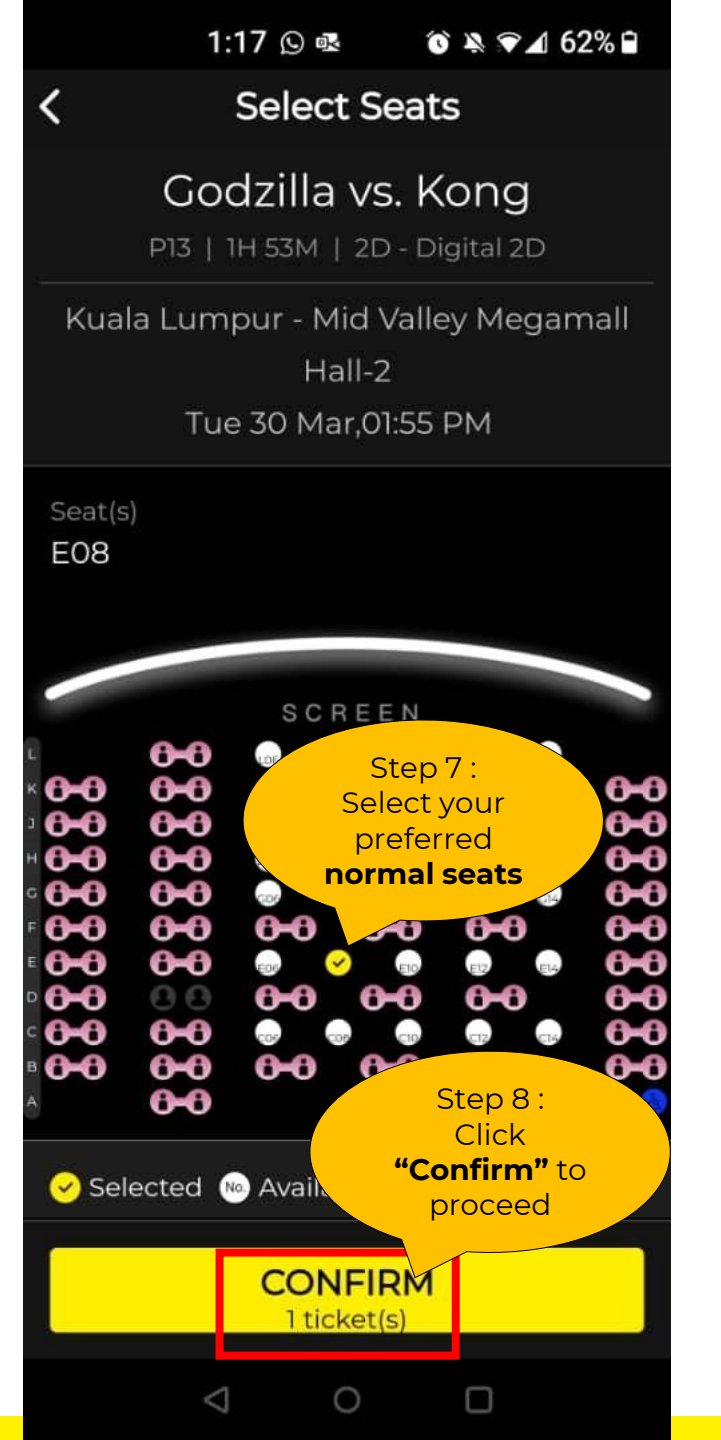

| < C            | onfirm Ticket T |                                        |
|----------------|-----------------|----------------------------------------|
| Seat(s)<br>E08 |                 |                                        |
| Ticket(s)      |                 |                                        |
| Adult x 1      |                 | RM 22.50                               |
|                |                 |                                        |
|                |                 |                                        |
|                |                 |                                        |
|                |                 |                                        |
| Adult          |                 | 1 +                                    |
| Children       |                 | 0 +                                    |
| оки            | -               | 0 +                                    |
| Senior         | Ch              | Step 9 :                               |
| Student        | and             | click " <b>Confirm</b> "<br>to proceed |
| Twin           |                 |                                        |
|                | CONFIRM         |                                        |

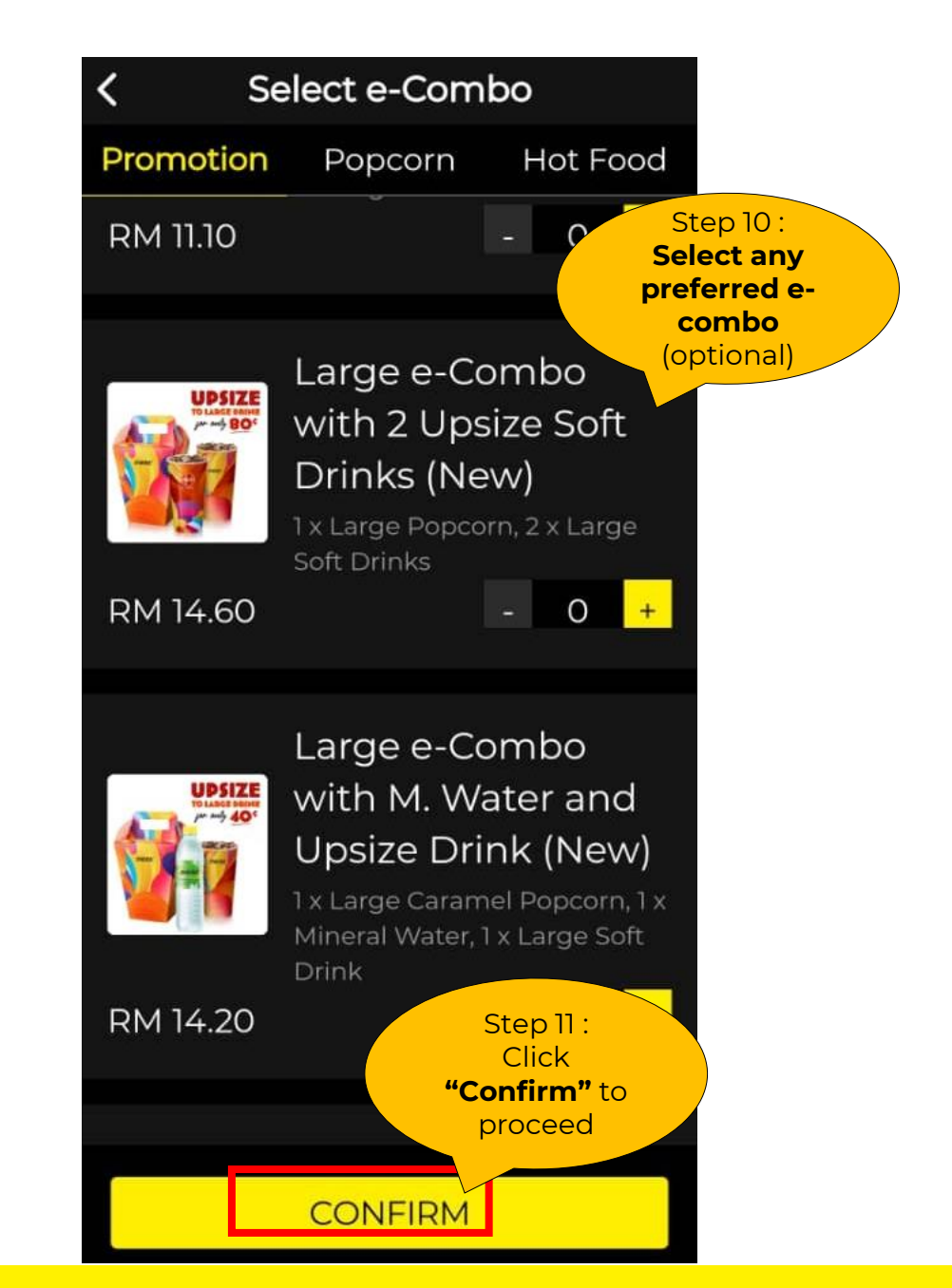

#### GOLDEN SCREEN CINEMAS |

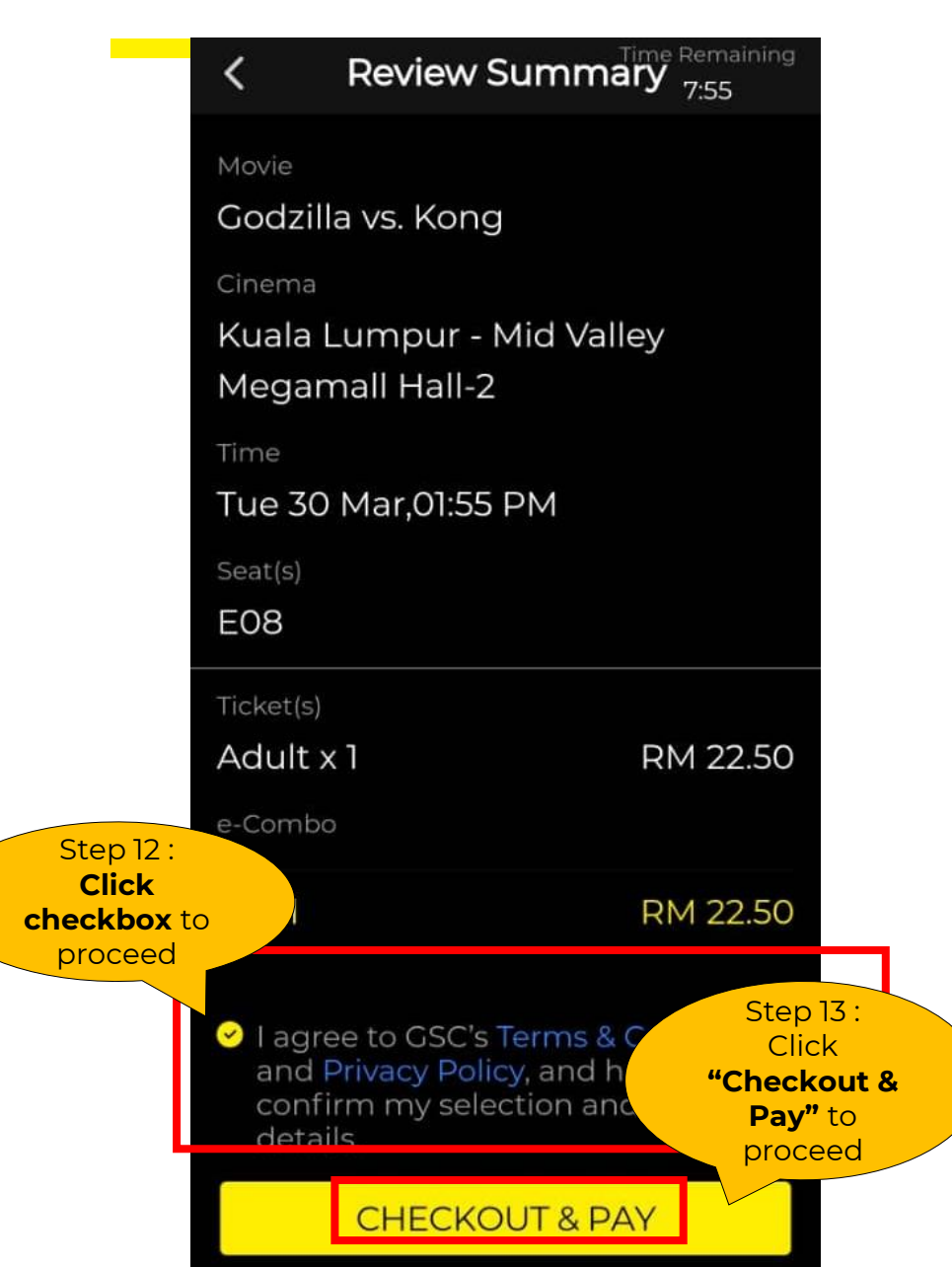

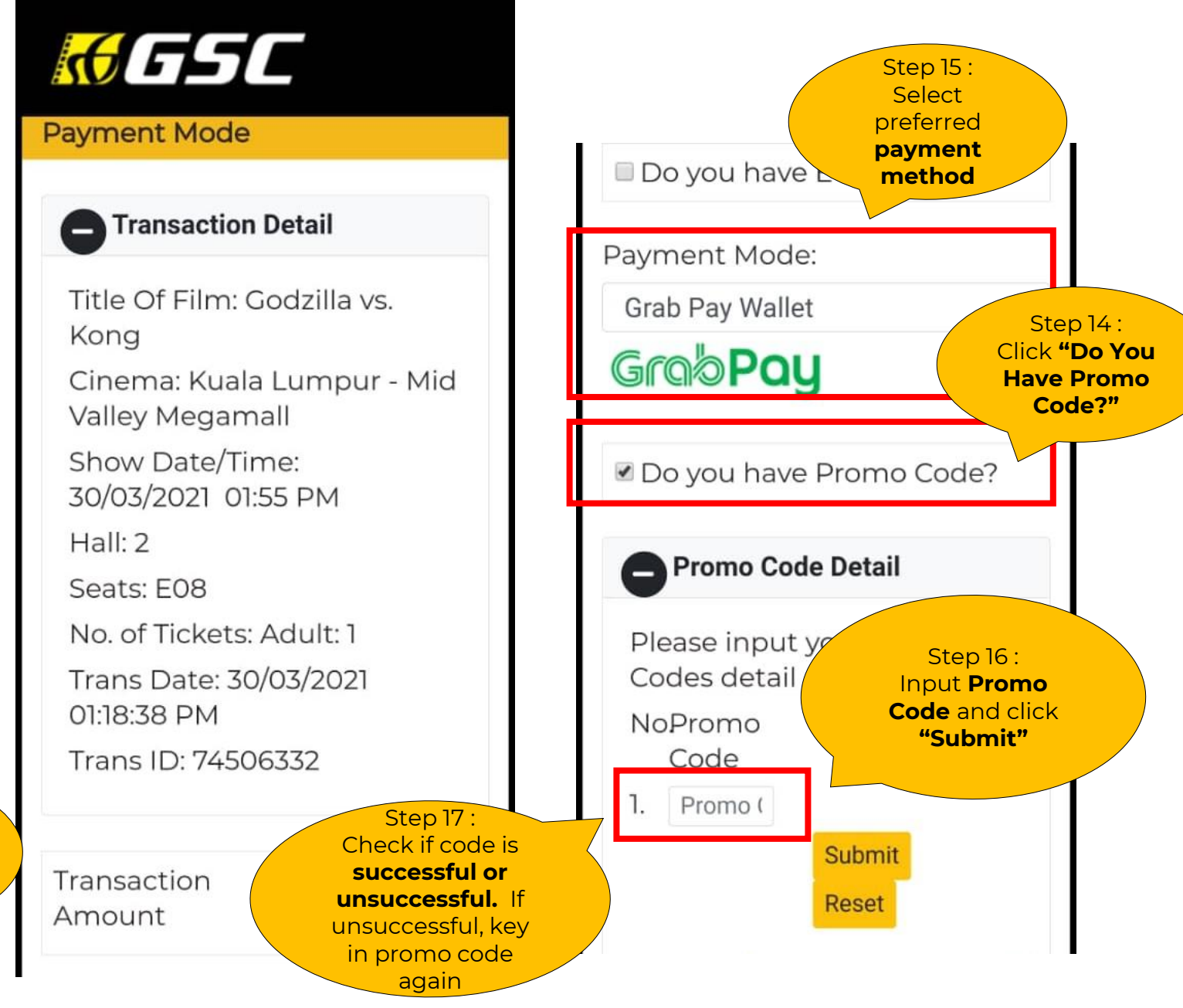

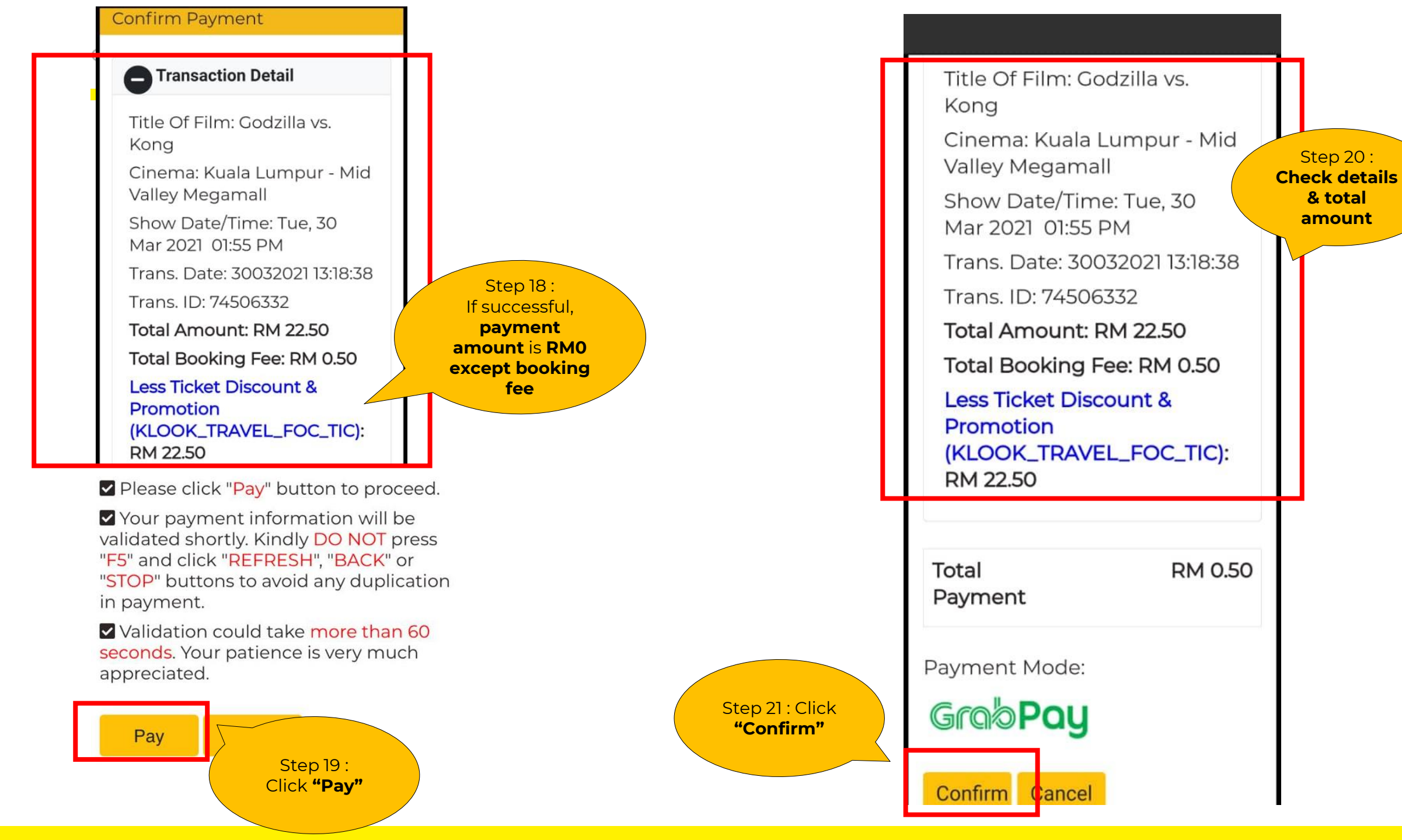

Step 20 :

& total

amount

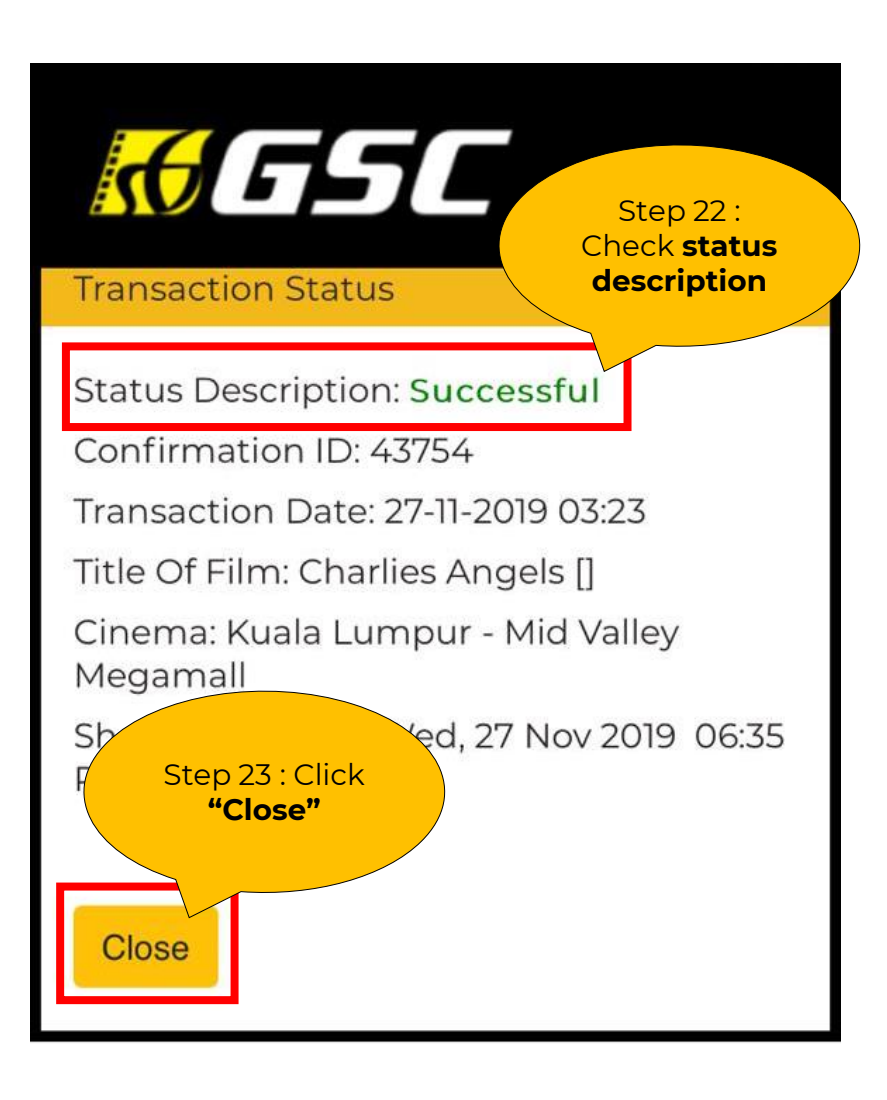

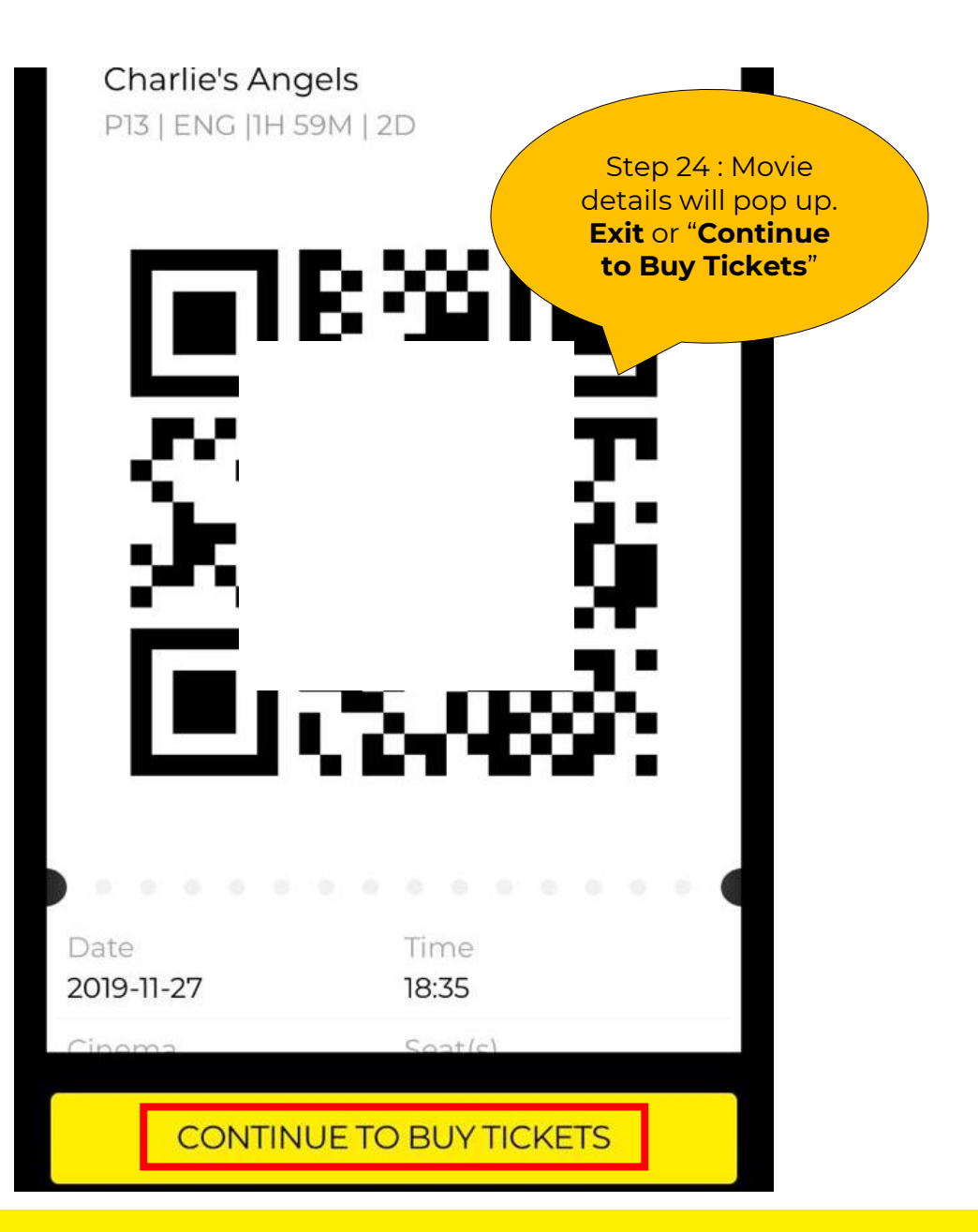

| GOLDEN SCREEN CINEMAS                          |                      | Step 25 : <b>Self print</b><br>ticket will be sent<br>to the <b>registered</b><br>email |                       |  |  |
|------------------------------------------------|----------------------|-----------------------------------------------------------------------------------------|-----------------------|--|--|
|                                                |                      | CONFIRMATION ID: XX                                                                     | CONFIRMATION ID: XXXX |  |  |
| а<br>Ц                                         |                      | Payment Type                                                                            | E-Voucher             |  |  |
|                                                | R                    | Total                                                                                   | 22.50                 |  |  |
|                                                |                      | Less Voucher Discount<br>& Promotion Arrent                                             | 22.50                 |  |  |
| Scan QR Code at Autogate or Checkpoint Counter |                      | (E_NORMAL VATIONWIDE)                                                                   |                       |  |  |
| Kuala Lumpur - Mid Valley Megamali             | HALL 1               | Total ayable                                                                            | 0.00                  |  |  |
| Ticket type Adult : 1                          |                      | Summary                                                                                 |                       |  |  |
|                                                |                      | Ticket Price                                                                            | 17.60                 |  |  |
| Movie Name                                     | Movie Classification | Surcharge                                                                               | 0.00                  |  |  |
| FROZEN 2                                       | P13                  | Booking Fees                                                                            | 0.50                  |  |  |
| Movie Date                                     | Movie Time           | Service Tax 0%                                                                          | 0.00                  |  |  |
| 28 Nov 2019                                    | 10:15 PM             | Ent. Tax                                                                                | 4.40                  |  |  |
| Seat NO.                                       | No Ticket            | Less Voucher Redemption                                                                 | 22.50                 |  |  |
| B03                                            | 1                    | Total Payable                                                                           | 0.00                  |  |  |

\_

\_

### **IMPORTANT NOTE:**

- 1. Please select **normal seat (single).** Promotional code is not valid for twin seats.
- 2. Booking fee of RM0.50 is still applicable per each ticket.
- 3. If there is any cancellation of transaction **AFTER** you applied the promotional code (successful), do expect to wait at least 8 minutes before you proceed to make another transaction.

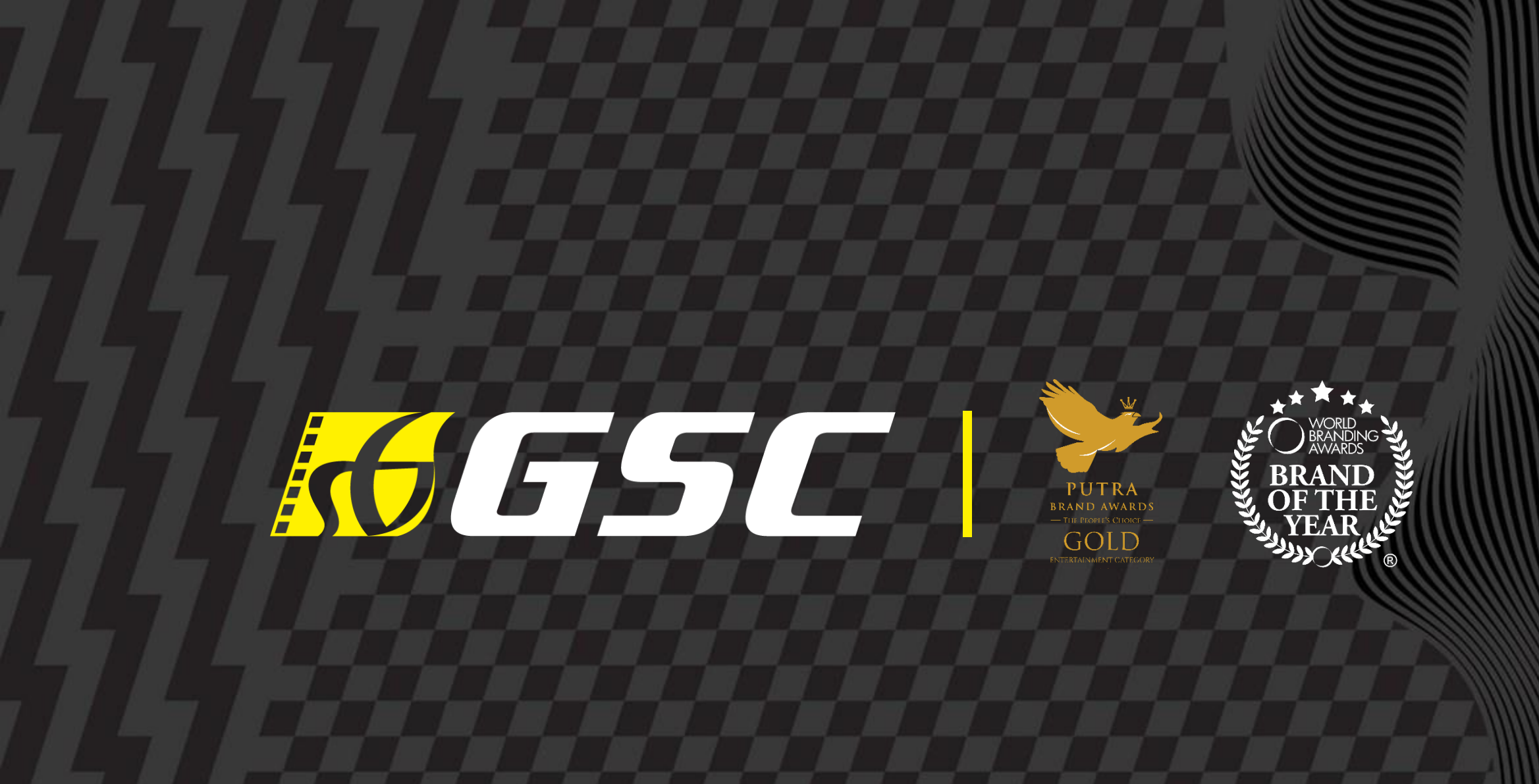

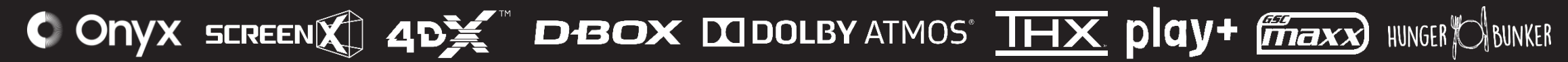

GOLDEN SCREEN CINEMAS (3609-M) | 1, JALAN SS 22/19, DAMANSARA JAYA 47400 PETALING JAYA, SELANGOR